## How to Request Appointments with Career Services or Academic Success & Tutoring through Handshake

- 1. Login to your Handshake account using your TigerNetID. (https://fhsu.joinhandshake.com)
- 2. Select Career Center on the menu bar

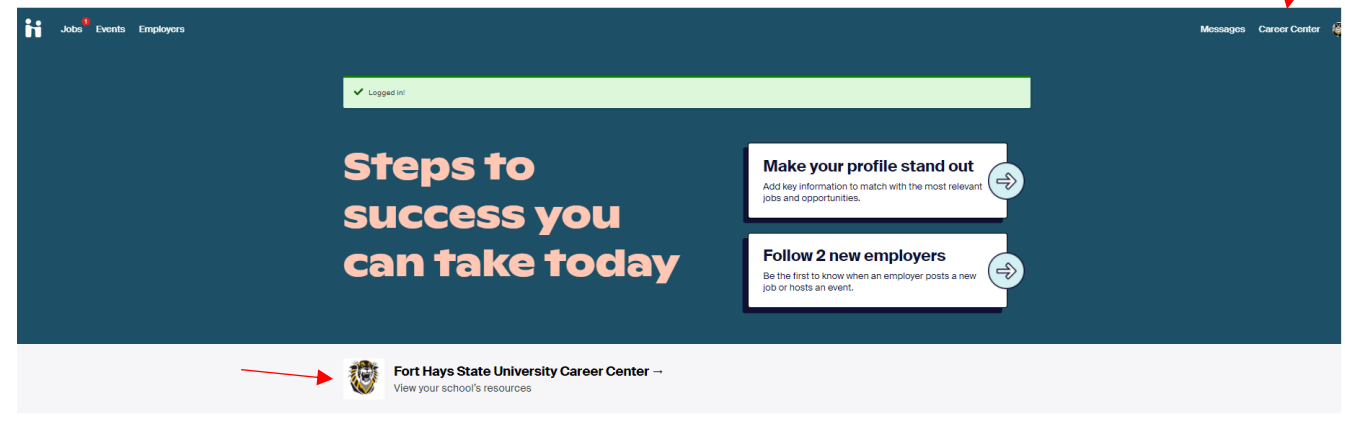

3. Select Appointments

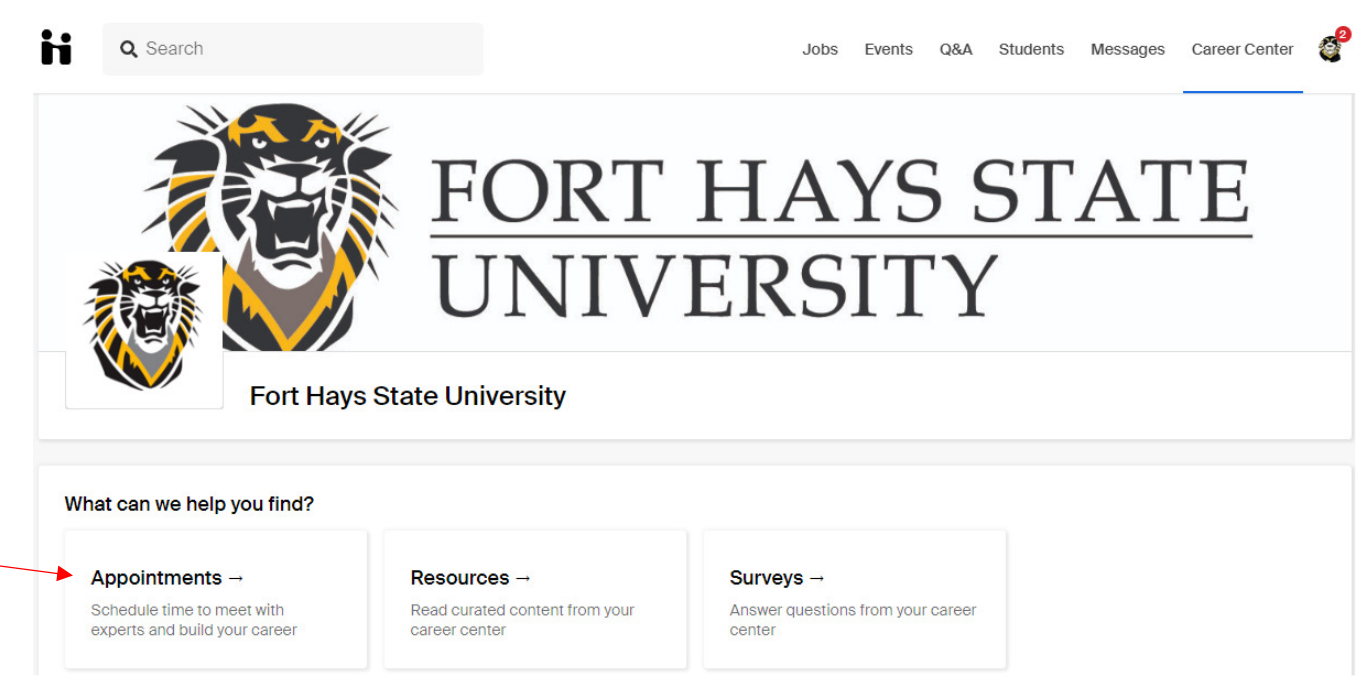

- 4. Select Schedule a New Appointment.
- 5. Choose Career Services or Academic Success & Tutoring.
- 6. Choose an Appointment Type
- 7. Select the Date and Time that best fits with your schedule
- 8. Fill out the Appointment Request Details and then click **Request**

Contact 785-628-4260 if you need assistance or prefer to schedule by phone.